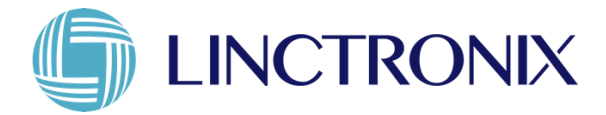

# Lintronix IoT Starter Kit User's Guide Real-time Locating and Telesensing System RTLX-SK01

2017/05/01

# Lintronix IoT Starter Kit Real-time Locating and Telesensing System RTLS-SK01 User's Guide

# Content

| Chapter 1 | 1 Introduction                             | 2  |
|-----------|--------------------------------------------|----|
| 1.1       | Package Contents                           | 2  |
| 1.2       | Cloud/SW Package Datasheet                 | 3  |
| 1.3       | LBS-3026 Datasheet                         | 5  |
| 1.4       | STG-1020 Datasheet                         | 6  |
| 1.5       | WTG-1045 Datasheet                         | 7  |
| 1.6       | LBS-3026 Quick Installation Guide          | 8  |
| 1.7       | STG-1020 Quick Installation Guide          | 9  |
| 1.8       | WTG-1045 Quick Operation Guide             | 10 |
| Chapter 2 | 2 Using the Starter Kit                    | 11 |
| 2.1       | RTLS Cloud System                          | 11 |
| 2.2       | Login in to the Cloud Web Site             | 11 |
| 2.3       | Upload the Site-Map                        | 12 |
| 2.4       | Deployment of LBS-3026                     | 13 |
| 2.5       | Restart the System to Apply the New Config | 14 |
| 2.6       | Setting Wi-Fi Config of LBS-3026           | 14 |
| 2.7       | Operation Guide of LBS-3026                | 15 |
| 2.8       | Device Management                          | 15 |
| 2.9       | Short Message Service                      | 16 |
| Chapter 3 | 3 Real time location monitoring            | 17 |
| Chapter 4 | 4 Getting Help                             |    |

# **Chapter 1 Introduction**

Linctronix RTLS-SK01 Starter Kit package provides a total solution for indoor location tracking. It helps find anything anytime, anywhere with any device. This package includes a location engine, web application, cloud service and tracking device. The location engine provides a very high level of accuracy. The location web page provides an intuitive view for target tracking and the management web page includes a status report and statistics. The cloud service is provided by default to make sure all services are always available and data is never lost. In addition, customized event policy is possible for notification of location change; e.g. enter or leave some zone. With this package, users can easily enjoy the benefits from our real time location system, e.g. theft prevention, operation improvement, asset tracking, security improvement and so on.

#### 1.1 Package Contents

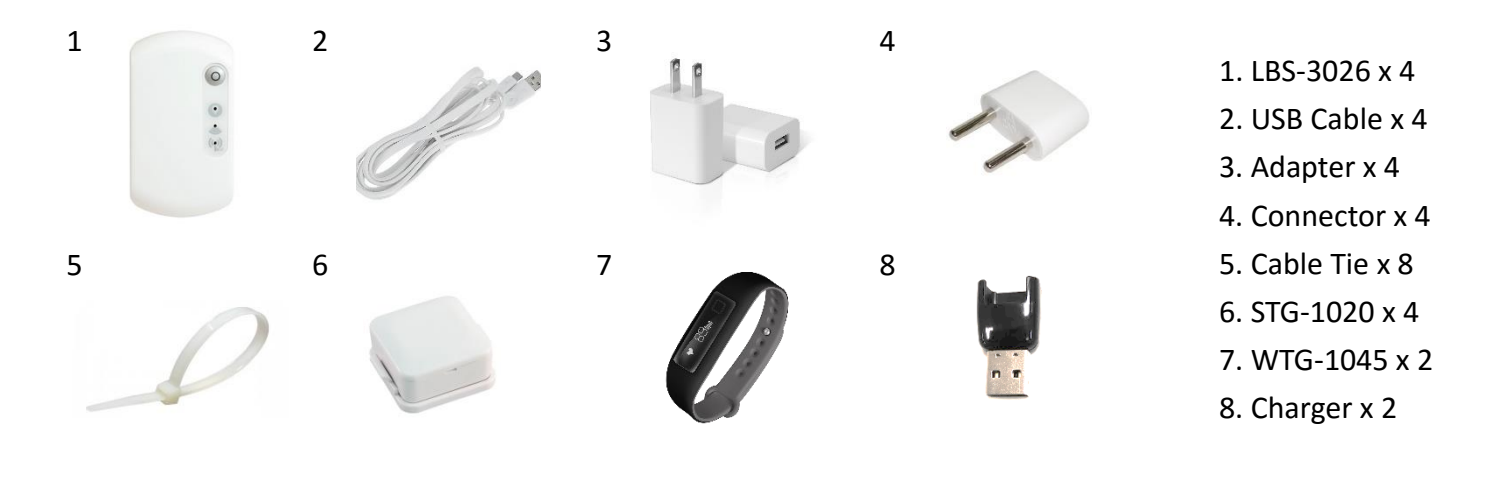

### 1.2 Cloud/SW Package Datasheet

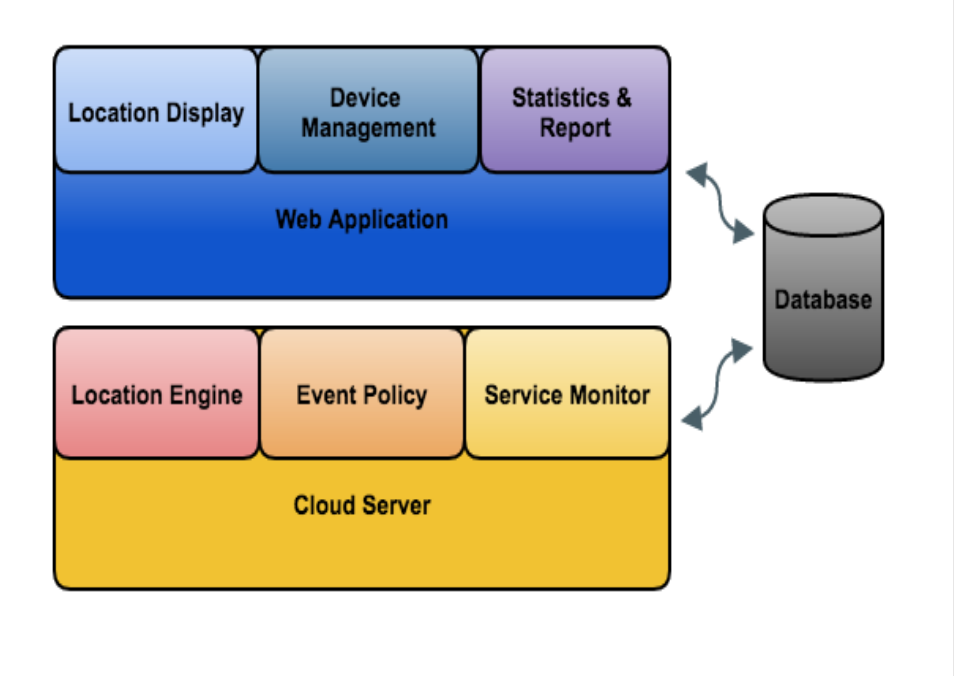

# Key Features,

# **Smart Location Engine**

- High Accuracy
- Quick Response Time
- Event Trigger and Notification

# Web Application

- Location Display
- Device Management
- Status Monitor and Statistics

# **Cloud Service**

- RESTful API
- Service Monitor
- Data Backup Plan

### Location Engine

| Accuracy        | Range of 3m                                                                    |  |  |  |  |  |  |
|-----------------|--------------------------------------------------------------------------------|--|--|--|--|--|--|
| Latency         | Move detection in 5 seconds                                                    |  |  |  |  |  |  |
| Capacity        | Up to thousands of targets can be tracked                                      |  |  |  |  |  |  |
| Event           | Event triggered and notification by location                                   |  |  |  |  |  |  |
| Web Display App | olication                                                                      |  |  |  |  |  |  |
| GUI             | Well-designed GUI for desktop, smartphone and smartpad                         |  |  |  |  |  |  |
|                 | Intuitive operation and graphic display of real time location                  |  |  |  |  |  |  |
| Operation       | User defined categories for monitor targets                                    |  |  |  |  |  |  |
|                 | Category filter and target search                                              |  |  |  |  |  |  |
|                 | Event triggered notification                                                   |  |  |  |  |  |  |
|                 | Quick view switch between targets list and specific target information details |  |  |  |  |  |  |
| Web Manageme    | ent Application                                                                |  |  |  |  |  |  |
| Device          | Device status report, e.g. battery level and service status                    |  |  |  |  |  |  |
| Management      | Device registration and bind to target                                         |  |  |  |  |  |  |

| Target                        | Information management includes name, category, description                                                                                                    |  |  |  |  |  |
|-------------------------------|----------------------------------------------------------------------------------------------------|--|--|--|--|--|
| Management                    | Category management includes name and icon modification                                                                                                    |  |  |  |  |  |
| FW Upgrade                    | Remote upgrade device firmware                                                                                                    |  |  |  |  |  |
| Security                      | Authorization and authentication for access control                                                                                                    |  |  |  |  |  |
| Cloud Service                 |                                                                                                    |  |  |  |  |  |
| Server                        | Maintained and monitored under Azure/AWS framework                                                                                                    |  |  |  |  |  |
| Configuration                 | Configurations are stored in MySOL for easy maintenance                                                                                                    |  |  |  |  |  |
| 9.1.1                         |                                                                                                    |  |  |  |  |  |
| Data                          | Location and sensor data are specially handled by time series<br>database for high performance                                                                                                    |  |  |  |  |  |
| Data<br>Backup                | Location and sensor data are specially handled by time series<br>database for high performance<br>All data are taken care of under a reliable backup plan                                                |  |  |  |  |  |
| Data<br>Backup<br>Integration | Location and sensor data are specially handled by time series<br>database for high performance<br>All data are taken care of under a reliable backup plan<br>RESTful API for external system integration |  |  |  |  |  |

#### 1.3 LBS-3026 Datasheet

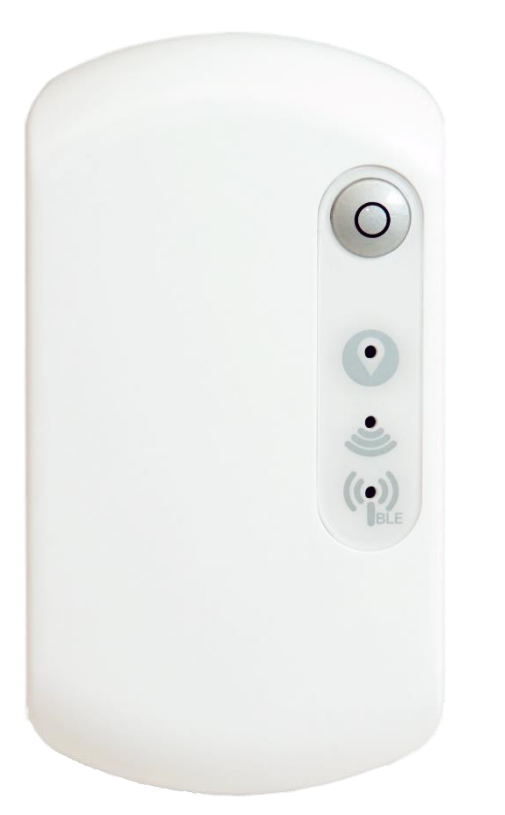

# Key Features,

# Highly integrated

- Auto Reporting Nearby RTLS Tags
- Various IoT Protocols Support
- Highly Integrated with RTLS Tag's Sensors

### High Availability

- Multiple Wi-Fi Uplink Support
- System Auto Recovery

# Easy Deployment

- Easy Mounting Kit
- Built-in Dual Band Antenna Design
- Smart Groups Management

| RF        | Wi-Fi                | IEEE 802.11 a/b/g/n                                   |  |  |
|-----------|----------------------|-------------------------------------------------------|--|--|
|           | BLE                  | Bluetooth Low Energy 4.0                              |  |  |
| Interface | Panel Button         | multi-function (reset/custom)                         |  |  |
|           | Reset Button         | factory restore                                       |  |  |
|           | Visual Indicator     | 3 x bi-color LEDs for System/Wi-Fi/BLE status & alarm |  |  |
|           | Auditor Indicator    | 1 x Buzzer for system status/alarm                    |  |  |
| Power     | External DC +5V      | micro-USB type B connector                            |  |  |
| Software  | RTLS Tag Monitoring  | seamless RTLS tag reporting & scanning                |  |  |
|           |                      | highly integrated with RTLS tag's sensors             |  |  |
|           | System Configuration | cloud system monitoring                               |  |  |
|           |                      | cloud system provisioning                             |  |  |
|           |                      | cloud firmware upgrade                                |  |  |
| Other     | Dimension / Weight   | 110 x 60 x 17 mm / 65g (excluding bracket)            |  |  |
|           | Certification        | FCC / CE / NCC                                        |  |  |
|           | Warranty             | l year                                                |  |  |
|           | Accessory            | mounting kit, AC-DC adapter 5V, USB cable             |  |  |

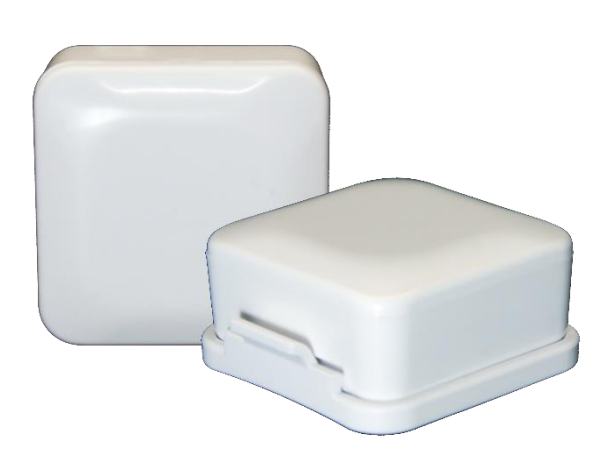

# Key Features,

# **Ultra-Low Power**

- 12-month battery life (normal operation)
- 4 motion adaptive power saving modes

# **IP67** Protection

- Water proofing (STG-1021)

Tamper switch, release detection

### Remote management

- Low Power Alarm, Release alarm
- Beeper and LED wireless control
- Nursing/Emergency call (STG-1021)

| RF        | BLE 4.x              | Dialog DA14580 w/ ARM Cortex M0 provide low<br>power and high efficient BLE solution           |  |  |  |  |
|-----------|----------------------|------------------------------------------------------------------------------------------------|--|--|--|--|
| Power     | Battery Life         | 12 months with 50% activity                                                                    |  |  |  |  |
|           | CR-2477              | 1,000mAH 3V non chargeable Li battery                                                          |  |  |  |  |
| Sensor    | G-Sensor             | Kionix Tri-axis Digital Accelerometer                                                          |  |  |  |  |
|           | Tamper Switch        | Tag release detection                                                                          |  |  |  |  |
| User      | LED                  | 4 x Tri-Color LEDs                                                                             |  |  |  |  |
| Interface | Buzzer               | 1 x Buzzer                                                                                     |  |  |  |  |
|           | Button               | 1 x push Button (STG-1021)                                                                     |  |  |  |  |
| Software  | Channels             | Support multi or single channel with configuration                                             |  |  |  |  |
|           | Remote Control       | Beeper and LED remote wireless control                                                         |  |  |  |  |
|           | Power Saving         | Automatic advertising control in 4 running modes<br>- Normal, Motion Saving, Sleep, Deep Sleep |  |  |  |  |
|           | Unit Monitoring      | Battery monitoring and release detection with alarm notification                               |  |  |  |  |
| Other     | Intrusion Protection | IP-67 support (STG-1021)                                                                       |  |  |  |  |
|           | Accessory            | Mount Kit (20 x 25 mm/0.8 x 1.0'')                                                             |  |  |  |  |
|           | Dimension            | 35 x 35 x 15 mm / 1.38 x 1.38 x 0.6"                                                           |  |  |  |  |

#### 1.5 WTG-1045 Datasheet

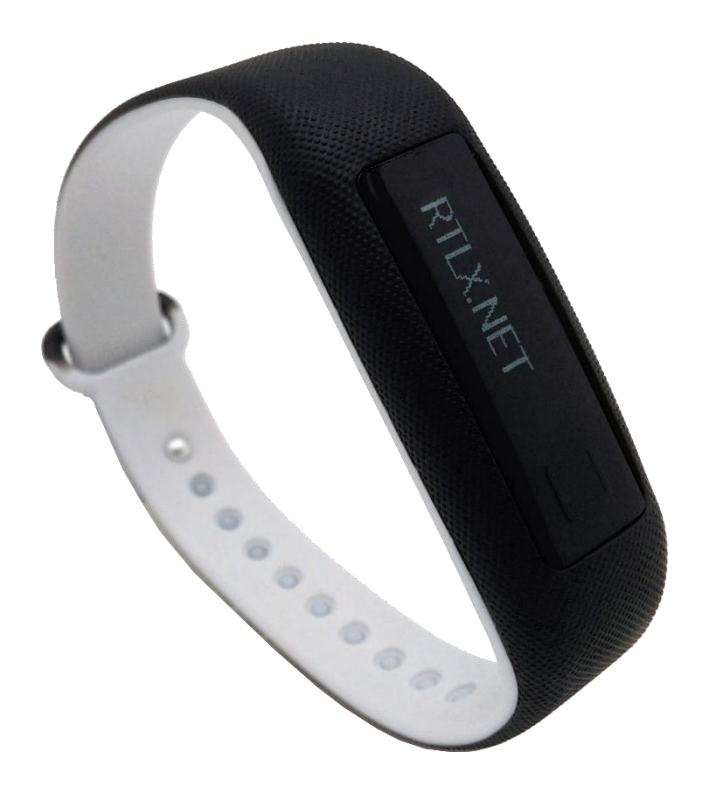

# Key Features,

# **Re-chargeable Lithium Battery**

- 3 days in 100% activity per charge

### **IP67** Protection

- Water and Dust proof

### Touch Button & OLED Display

- Functional Panel Switching
- 96x16 Monochrome

### NFC

- NFC Forum Type 2 Compliant; NXP NTAG2XX Series

### Remote management

- User Notification; Vibration and Display

| RF        | BLE 4.x              | Nordic nRF51 w/ ARM Cortex M0 provide high efficient BLE solution           |  |  |  |  |
|-----------|----------------------|-----------------------------------------------------------------------------|--|--|--|--|
| Power     | Battery Life         | 3 days with 100% activity                                                   |  |  |  |  |
|           | Lithium-ion Battery  | 55mAH rechargeable battery                                                  |  |  |  |  |
| Sensor    | G-Sensor             | Bosch Tri-axis Digital Accelerometer                                        |  |  |  |  |
|           | Step Detector        | Human Walking Detector                                                      |  |  |  |  |
| User      | OLED Display         | 96 x 16 Monochrome                                                          |  |  |  |  |
| Interface | Vibrator             | 1 x Vibrator                                                                |  |  |  |  |
|           | Button               | 1 x Touch Button                                                            |  |  |  |  |
| Software  | Channels             | Support multi or single channel with configuration                          |  |  |  |  |
|           | Transmission Power   | -20 to +4 dBm                                                               |  |  |  |  |
|           | Power Saving         | Automatic advertising control in 2 running modes<br>- Normal, Motion saving |  |  |  |  |
|           | Unit Monitoring      | Battery monitoring                                                          |  |  |  |  |
| Other     | Intrusion Protection | IP-67 support                                                               |  |  |  |  |
|           | Accessory            | Wrist Band, USB Charger                                                     |  |  |  |  |
|           | Dimension            | Sensor 43.4 x 14.6 x 10.9 mm                                                |  |  |  |  |
|           | Weight               | 19g (with band)                                                             |  |  |  |  |

#### 1.6 LBS-3026 Quick Installation Guide

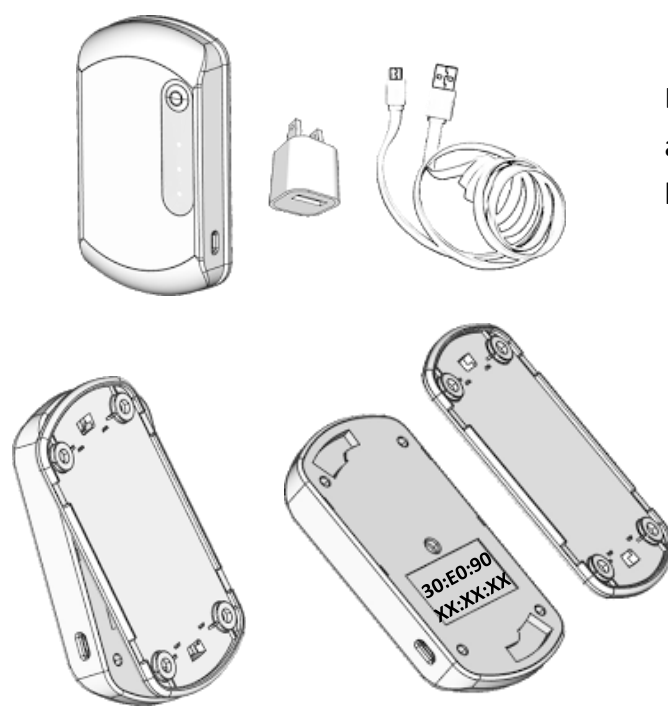

LBS-3026 contains the Machine x 1, USB power adapter x 1, USB power cord x 1, and mounting bracket x 1

> Before installation, please separate the mounting bracket by counterclockwise rotation, then you can find the unique mac address number on the back shell of LBS-3026.

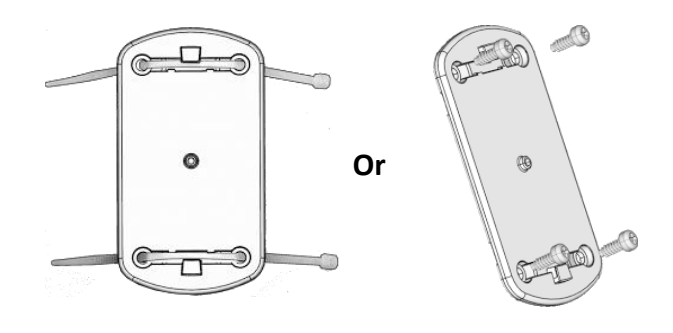

Stick or fix the mounting bracket on the ceiling. (The groove of bracket is designed for using cable ties)

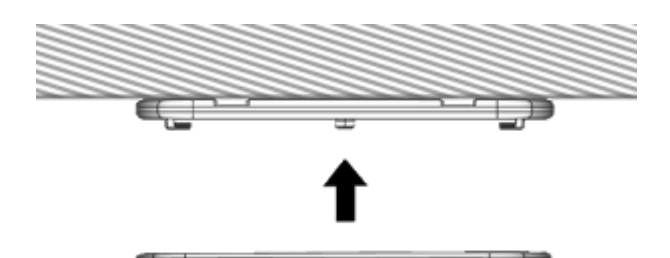

0

Fix the mounting bracket on the ceiling, then align the groove and mount the LBS-3026 by rotating it in the clockwise direction.

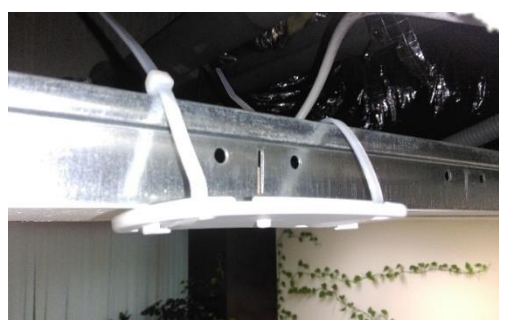

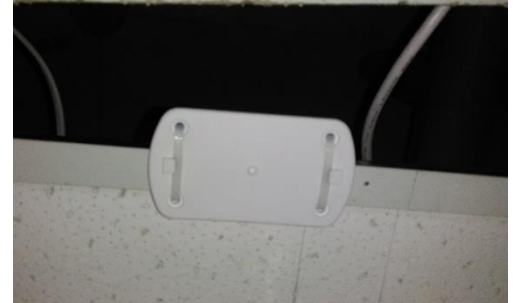

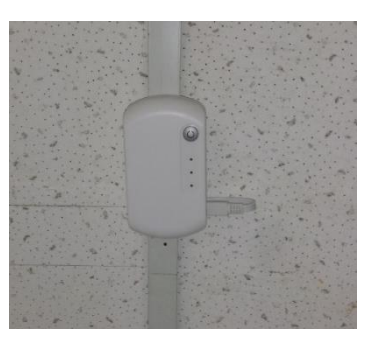

#### 1.7 STG-1020 Quick Installation Guide

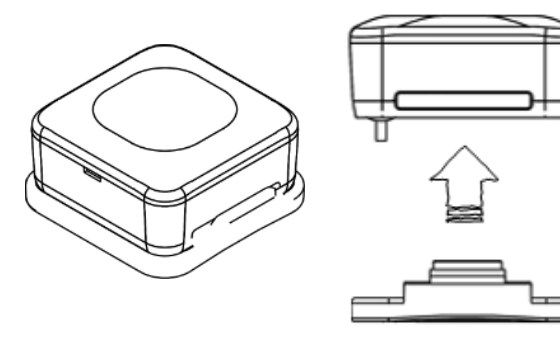

STG-1020 is shipped along with bracket in the locked state. You can remove the device from the bracket first and then find the mac address on back of the device.

Tape is already provided in each unit at the back of the bracket .If you want to stick STG-1020 to an asset for tracking; you can easily reveal the wall-side of the tape by removing the red cover. Please make sure to attach the bracket to a smooth surface and press it firmly for at least 10 seconds.

Before locking the device into the bracket, please be aware of the orientation of device. The detecting pole at the back side of the device should be matched to the hole at the bracket side.

The tags of the starter kit will be activated before shipping. If not, they will be activated automatically after successful installation. The LED indicator will start to blink in RED lasting for 1 minute and stop blinking when the tag is activated in normal service.

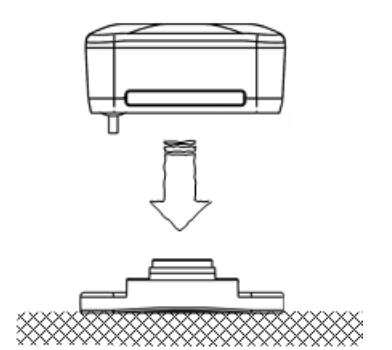

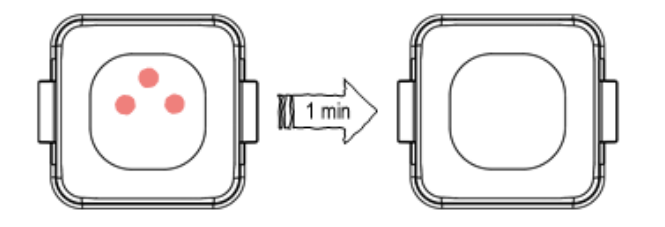

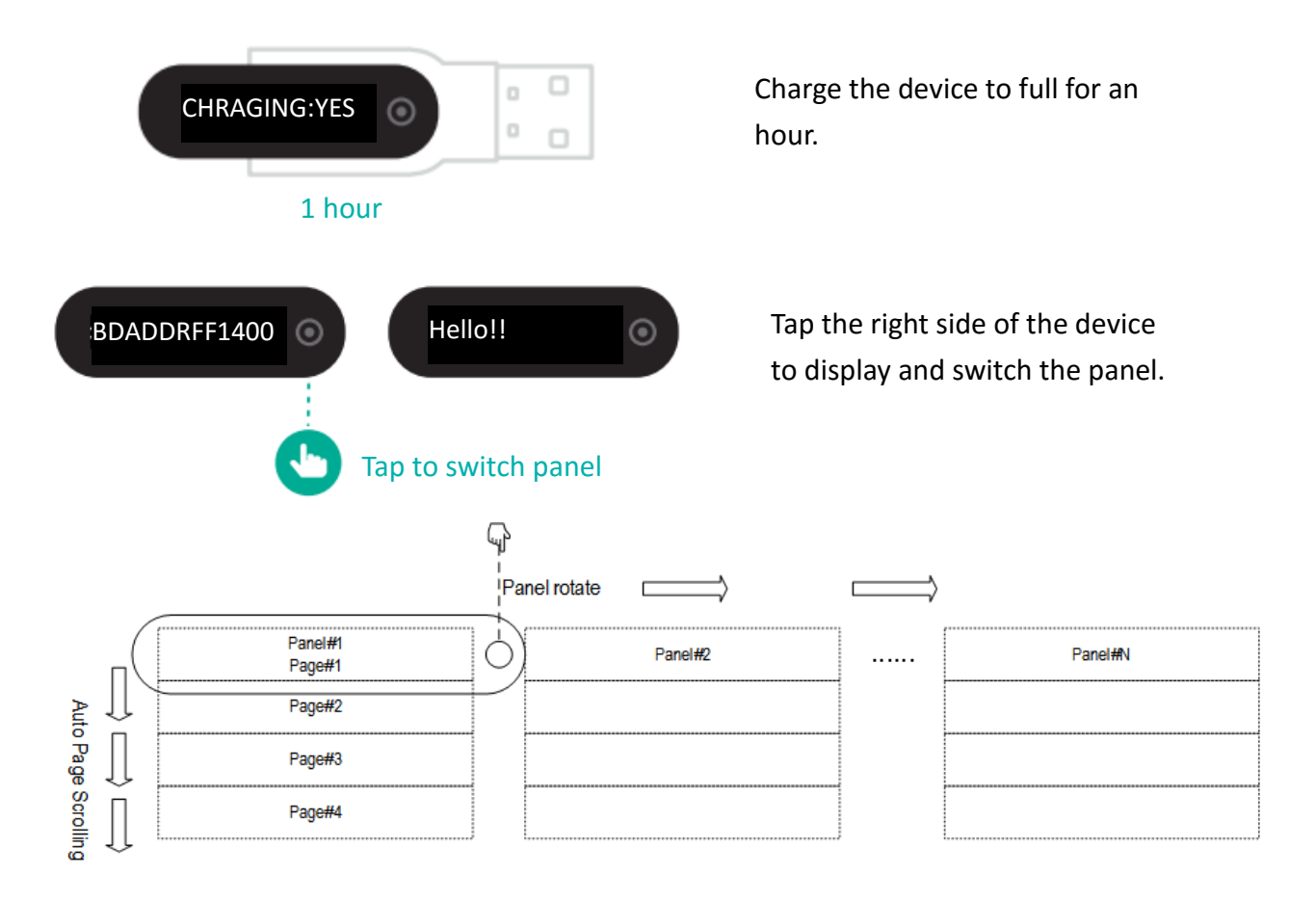

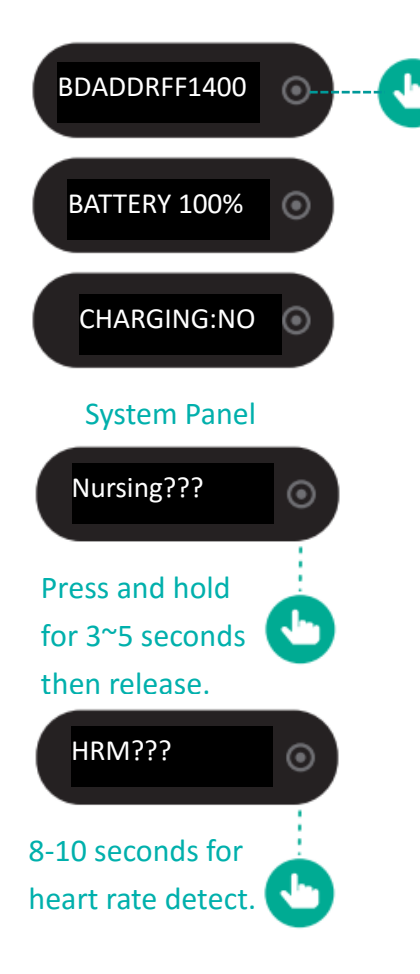

1 Panel has 4 pages to Scroll, every page can show 12 characters. The number of panels is defined by the user with a limit of up to 16. In the Starter Kit, there is #1 System Panel & #2 Message Panel to rotate. The System Panel contains 3 pages of mac address, battery and charging status.

Press and hold the right side of the device screen for 3~5 seconds, you will see the message "Nursing???" flashing on the screen. If you want to send this "Nursing Call" message, release panel during Message flashing , or release after 5 seconds to cancel the message.

The Same Operation for HRM detecting by releasing the panel between 8~10 seconds.

# Chapter 2 Using the Starter Kit

### 2.1 RTLS Cloud System

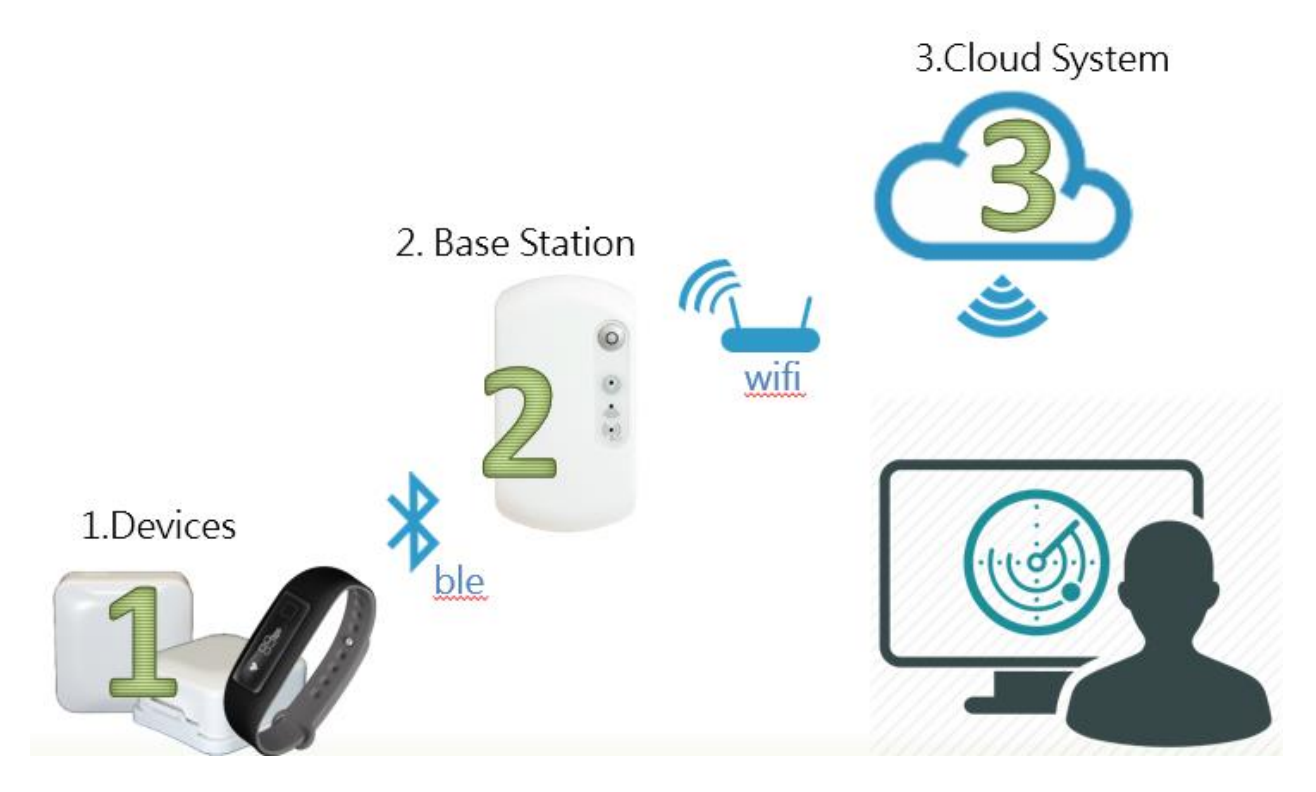

### 2.2 Login in to the Cloud Web Site

The Starter kit includes an one year cloud system account for testing, we don't support the earlier versions of the IE browser, so to avoid unexpected errors, please use the latest version of browser e.g. Google Chrome or Safari.

RTLS Management URL: http://demo.rtlx.net/mgmt.html RTLS Monitoring URL: http://demo.rtlx.net/show.html

| 10.rtlx.net/mgmt.html |          |       | ④ 🕈 ☆ |
|-----------------------|----------|-------|-------|
|                       |          |       |       |
|                       |          |       |       |
|                       |          |       |       |
|                       |          |       |       |
|                       |          |       |       |
|                       |          |       |       |
|                       |          |       |       |
| RTLS Management       | System   |       |       |
| username              | password | Login |       |
|                       |          |       |       |
|                       |          |       |       |
|                       |          |       |       |
|                       |          |       |       |

#### 2.3 Upload the Site-Map

The Starter Kit contains 4 sets of LBS-3026, we recommend finding a site-field of about 100 ~200 square meters for testing. The recommended distance of each LBS-3026 is about 6 ~8 meters for installation. The map scale must conform to the size of the real site, and according to the real length of site, map file shall be adjusted to 1 cm = 1 pixel scale size. For example, if your Site Area (L x W) is 1714 cm x 957 cm, the map you upload shall be 1714pix x 957pix. Please note that the Starter Kit account only supports uploading a map.

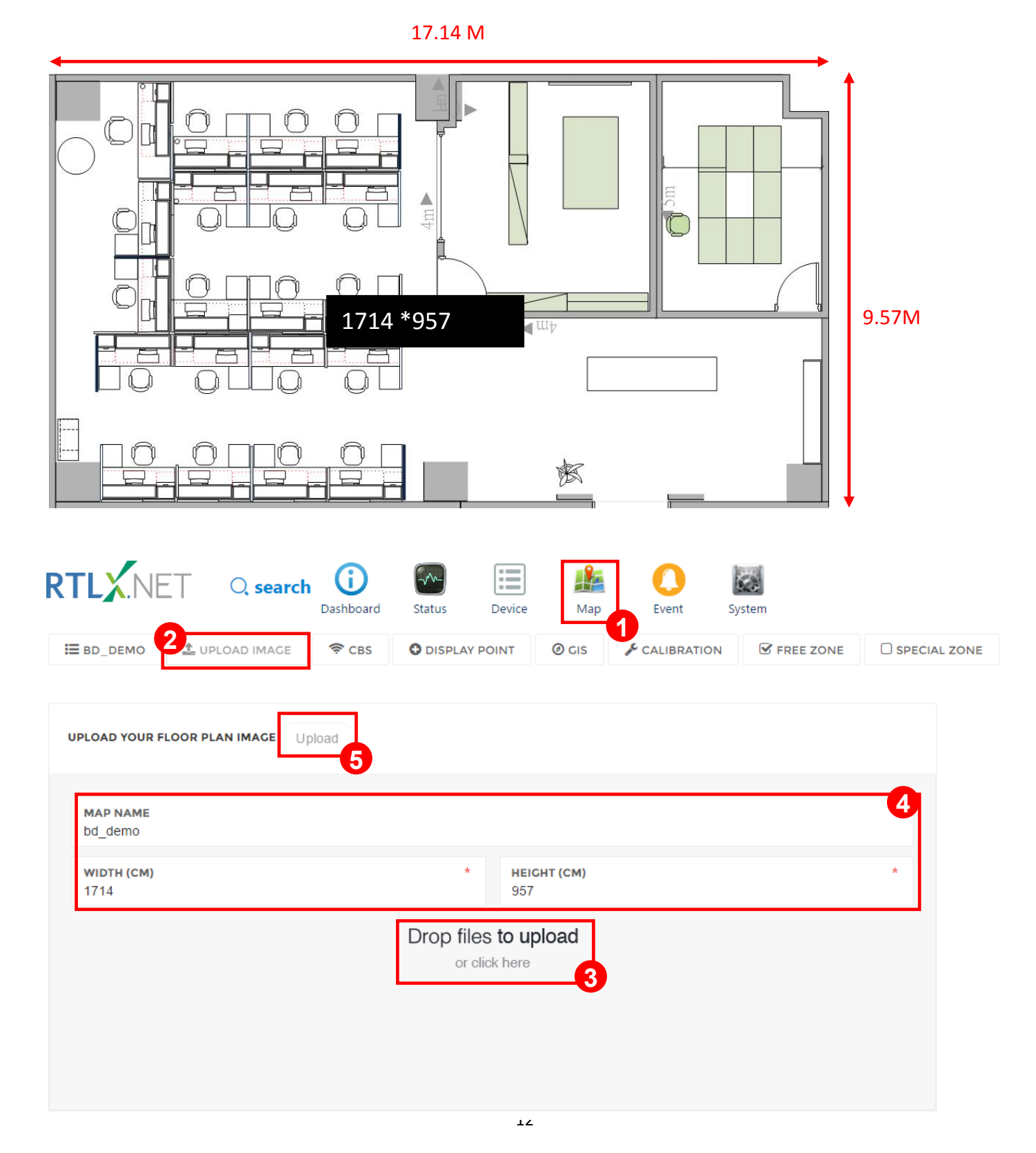

### 2.4 Deployment of LBS-3026

Deploying the CBS (LBS-3026) is intuitive and easy on our cloud system. Directly click on corresponding locations of the site map and enter the MAC address, actual height(cm) of installation, then press the update button.

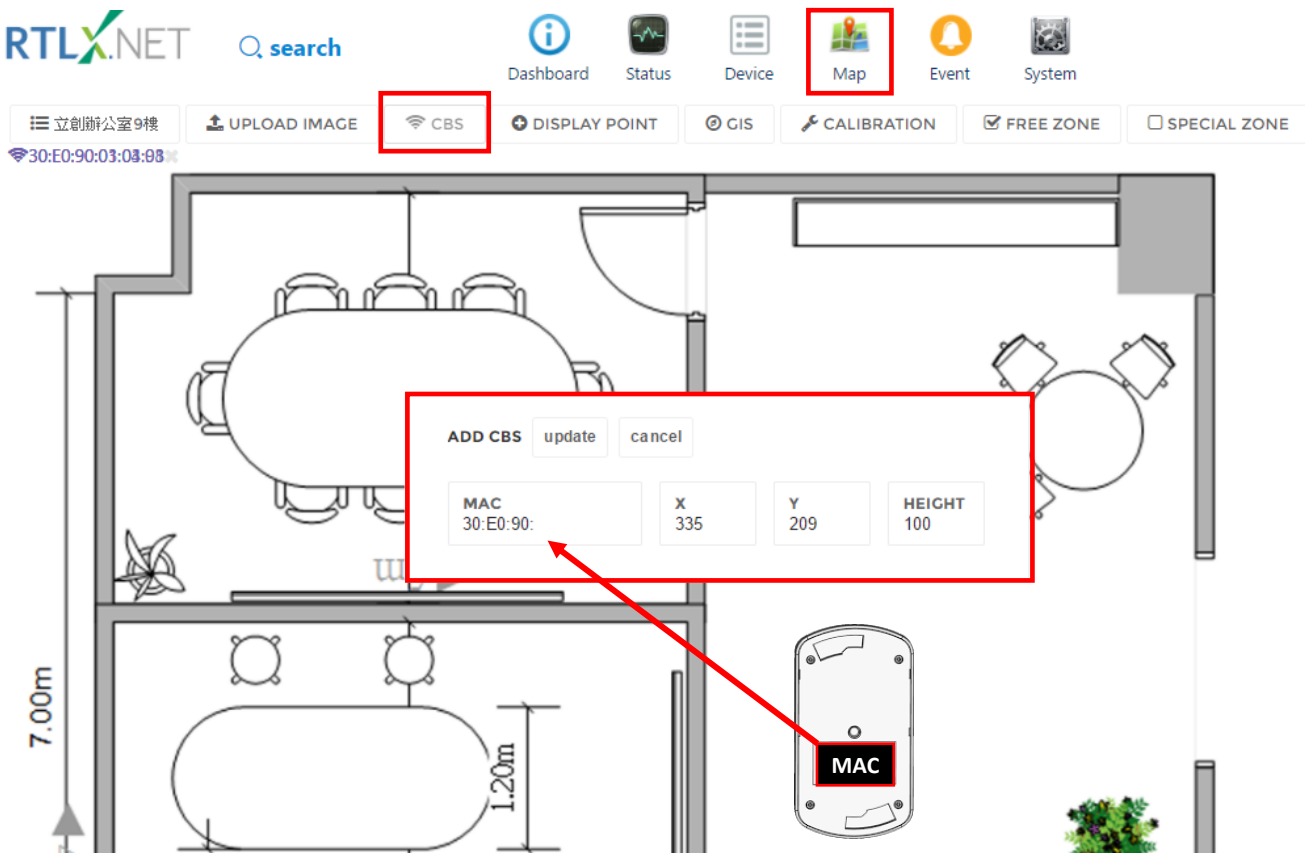

To modify the deployment location, just remove the mac-address by clicking the delete-button and reoperate adding CBS again.

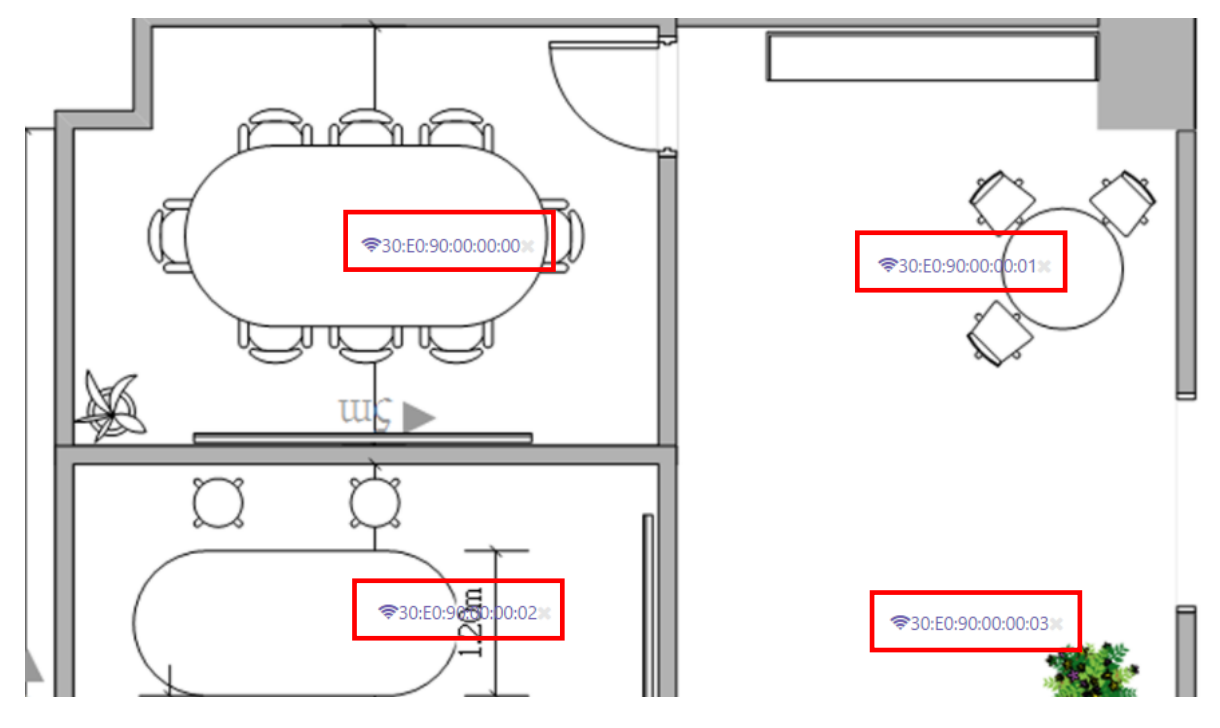

#### 2.5 Restart the System to Apply the New Config

After adding the devices, you need to restart the system to apply the new settings.

| RTLX.NET Q search             | <b>D</b> ashboard | Status Device | 膽<br>Map | C Event Syst | em |
|-------------------------------|-------------------|---------------|----------|--------------|----|
| SEND MESSAGE                  |                   |               |          |              | ^  |
| то                            | *                 |               |          |              |    |
| MESSAGE                       | *                 |               |          |              |    |
| submit                        |                   |               |          |              |    |
| RESTART SYSTEM                |                   |               |          |              | ^  |
| Linctronix Office (9F restart |                   |               |          |              |    |

#### 2.6 Setting Wi-Fi Config of LBS-3026

After plugging in the power supply, LBS-3026 will search for a Wi-Fi access point automatically, and try using default or custom Wi-Fi account to connect to the cloud. The LBS-3026 supports 1 default & 1 custom Wi-Fi config, you can just provide a wireless hotspot for LBS-3026 with default config as below, LBS-3026 will connect to the cloud automatically.

| Default Wi-Fi Config |              |  |  |  |  |
|----------------------|--------------|--|--|--|--|
| SSID                 | RTLS-Network |  |  |  |  |
| Password             | 12345678     |  |  |  |  |
| Security mode        | WPA2-MiX     |  |  |  |  |

You can also ask for pre-setting custom Wi-Fi config before device shipping, or download the Android App as shown below to set custom Wi-Fi config. Download URL : http://www.linctronix.com/?page\_id=2671

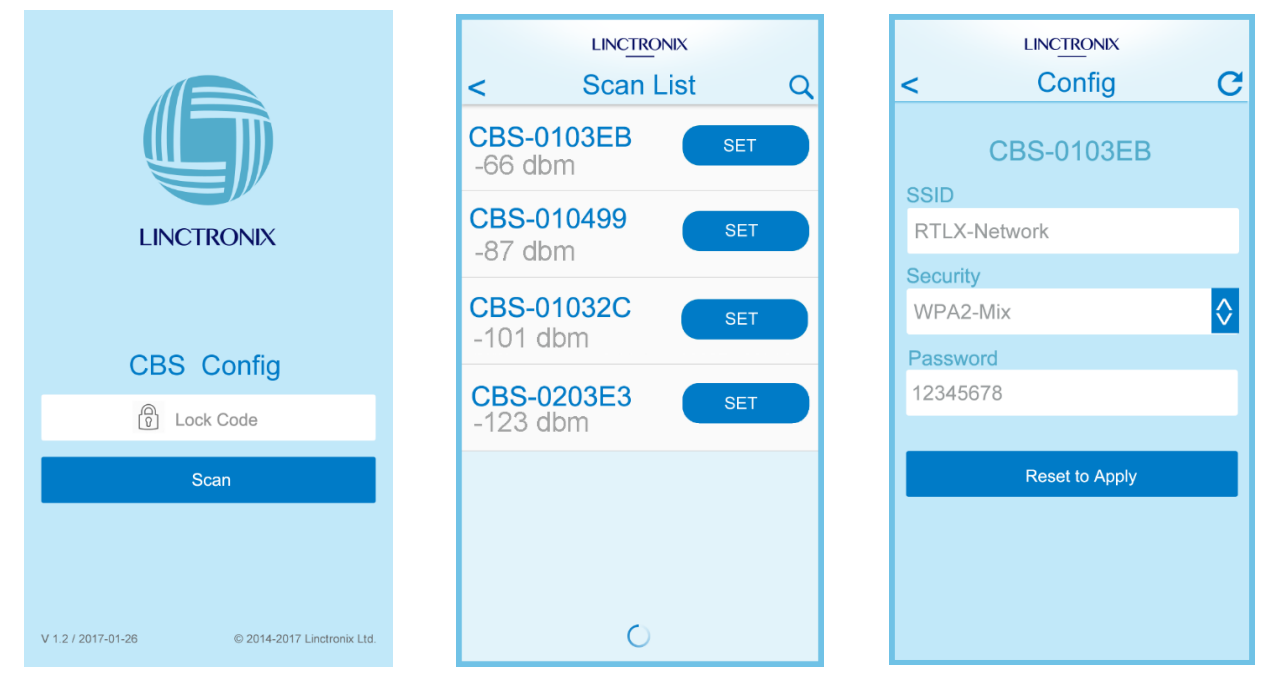

| 10 | 1 | Press and hold for one second to switch to mute mode (LED & buzzer OFF) Normal → All mute → Buzzer mute → Normal with 3 beeps                                                                                                    |
|----|---|----------------------------------------------------------------------------------------------------|
|    | 2 | Power indicator: LBS-3026 will automatically start with one beep<br>when the power is plugged in. The power indicator flashes once<br>per second, if it is off or light-on continuously, check that if it is in<br>mute mode or re-plug the USB power connector to confirm<br>proper power supply. |
|    | 3 | Wi-Fi indicator: When LBS-3026 is connected to the Server, it will<br>beep twice. When the indicator LED flashes this means<br>communication by Wi-Fi connection. If not, make sure that the<br>wireless Wi-Fi AP's signal is covered to the location where CBS is<br>installed.                   |
|    | 4 | BLE indicator: In normal status, the BLE indicator LED is constant light-on.                                                                                                    |

### 2.8 Device Management

You can add or remove the device (STG-1020 & WTG-1045) here .

| RT | LX.NET        | Q search    |                  | (i)<br>Dashboard | Status - | Device  | 🍰<br>Map | Event | System      |               |           |   | E              | ,<br>ut |
|----|---------------|-------------|------------------|------------------|----------|---------|----------|-------|-------------|---------------|-----------|---|----------------|---------|
| 2  | Device Config | Bs Config ( | Category Config  |                  |          |         |          |       |             |               |           |   |                |         |
|    | na            | ame         |                  | mac              | -        | catego  | ry       |       | description | serial_number | product   |   |                | )       |
|    | A002          | ľ           | 30:E0:90:14:A0:0 | )2               | -0       | Asset   | -0       |       |             |               | wristband | 2 | P 🔟            | *       |
|    | 7141          |             | 30:E0:90:00:71:4 | 1                |          | docto   | r        |       |             |               | tag       | 1 | ۶ 🔟            |         |
|    | 7015          |             | 30:E0:90:00:70:1 | 5                |          | bed     |          |       |             |               | tag       | 1 | ۴ 🔟            |         |
|    | 7014          |             | 30:E0:90:00:70:1 | 4                |          | bed     |          |       |             |               | tag       | 1 | ۳ 🔟            |         |
|    | 7053          |             | 30:E0:90:00:70:5 | 3                |          | Asset   |          |       |             |               | tag       | 1 | ۳ 🔟            |         |
|    | A001          |             | 30:E0:90:14:A0:0 | )1               |          | wristba | nd       |       |             |               | wristband | 1 | <sup>p</sup> 🔟 | ~       |

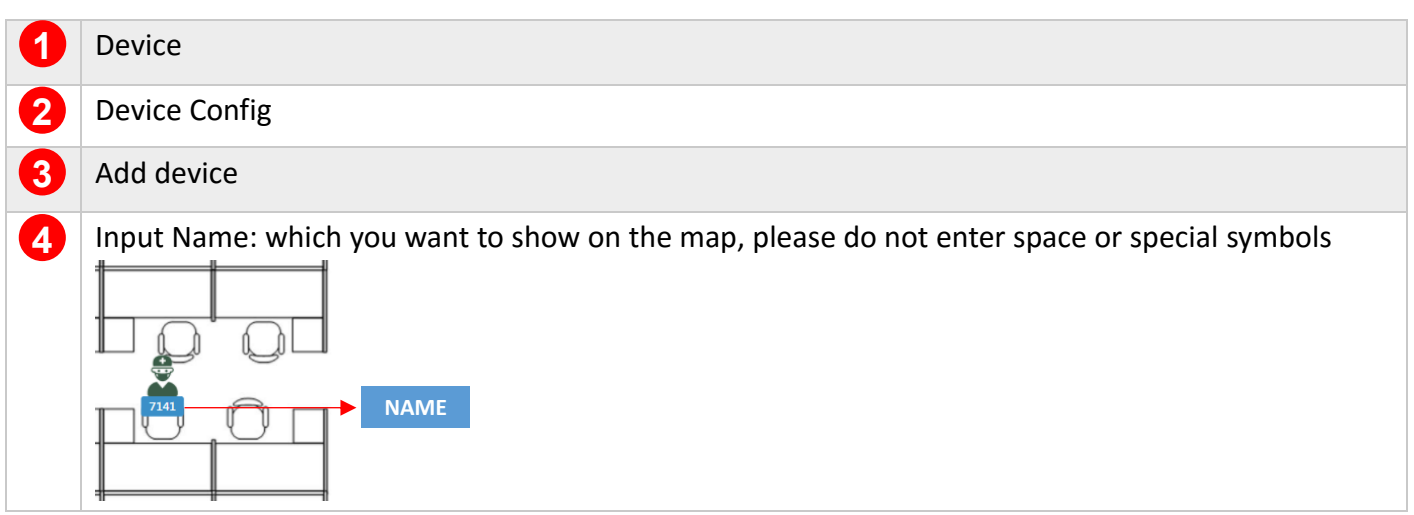

| 6 | Input Mac of the Device: the prefix mac address is 30:E0:90:~, the rest please refer to the device as                                                                                                    |
|---|----------------------------------------------------------------------------------------------------|
|   | shown below                                                                                                    |
|   | Major: 21617         2063992           006992         30:E0:90:00:69:92                                                                                                    |
| 6 | Select Category: filter icon on sidebar of location monitor page , Asset & Wristband category is                                                                                                    |
|   | provided by default.                                                                                                    |
|   | mac category   30:E0:90:00:71:41 doctor   30:E0:90:00:70:14 doctor   30:E0:90:00:70:15 bed   30:E0:90:00:70:14 bed   30:E0:90:00:70:13 Asset   30:E0:90:00:70:14 bed   30:E0:90:00:70:53 Asset   30:E0:90:14:A0:01 wristband |
| 7 | Input Description : Click the item icon on the front page to display the description                                                                                                    |
|   | 7141 (30:E0:90:00:71:41)<br>Docrore<br>description                                                                                                    |
| 8 | Select Product: please set STG-1020 to "tag" and WTG-1045 to "wristband". Only wristbands support SMS function.                                                                                                    |
|   | Remark: you need to restart the system (refer to 2.5) after adding any device.                                                                                                    |

### 2.9 Short Message Service

RTL **(**) 0 1 -----Q search Dashboard Status Device Map Event System SEND MESSAGE то **X** A001 Next Station MESSAGE Next Station

Choose the device name from the wristband list to send a message.

# Chapter 3 Real time location monitoring

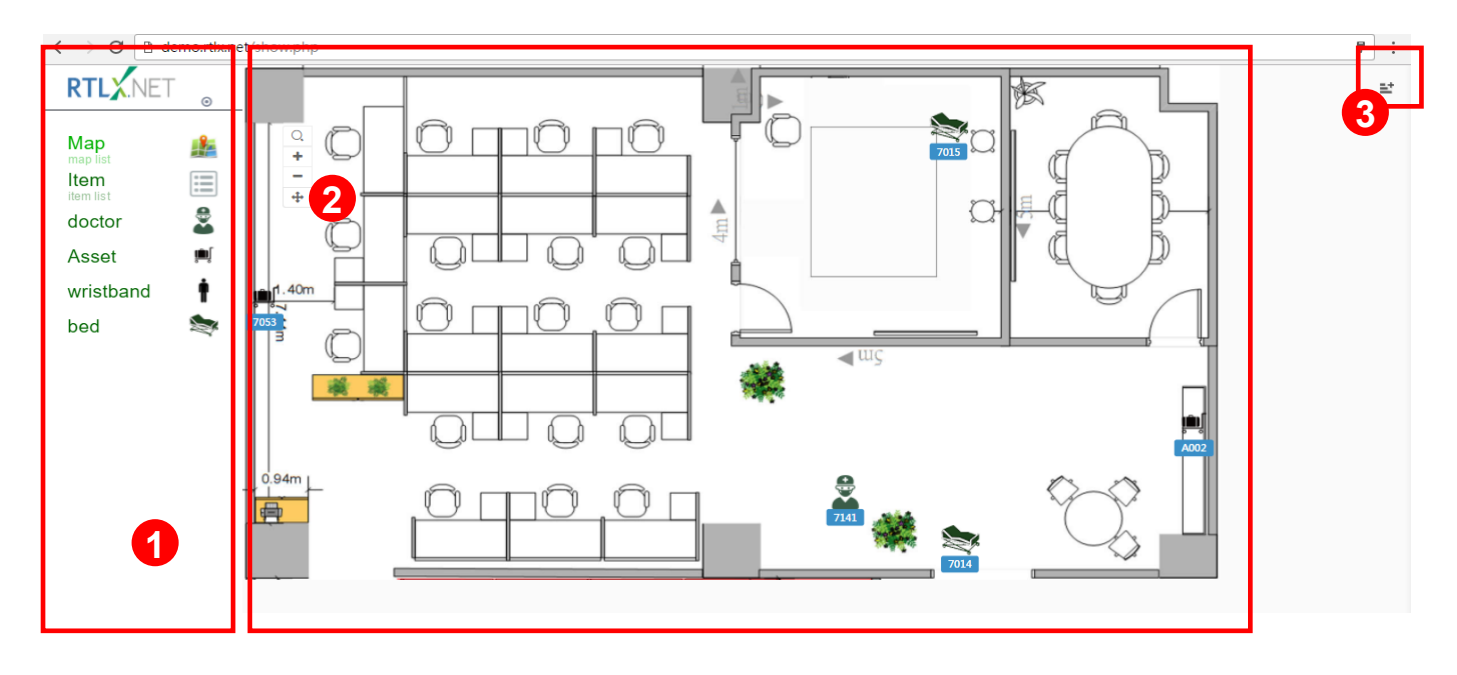

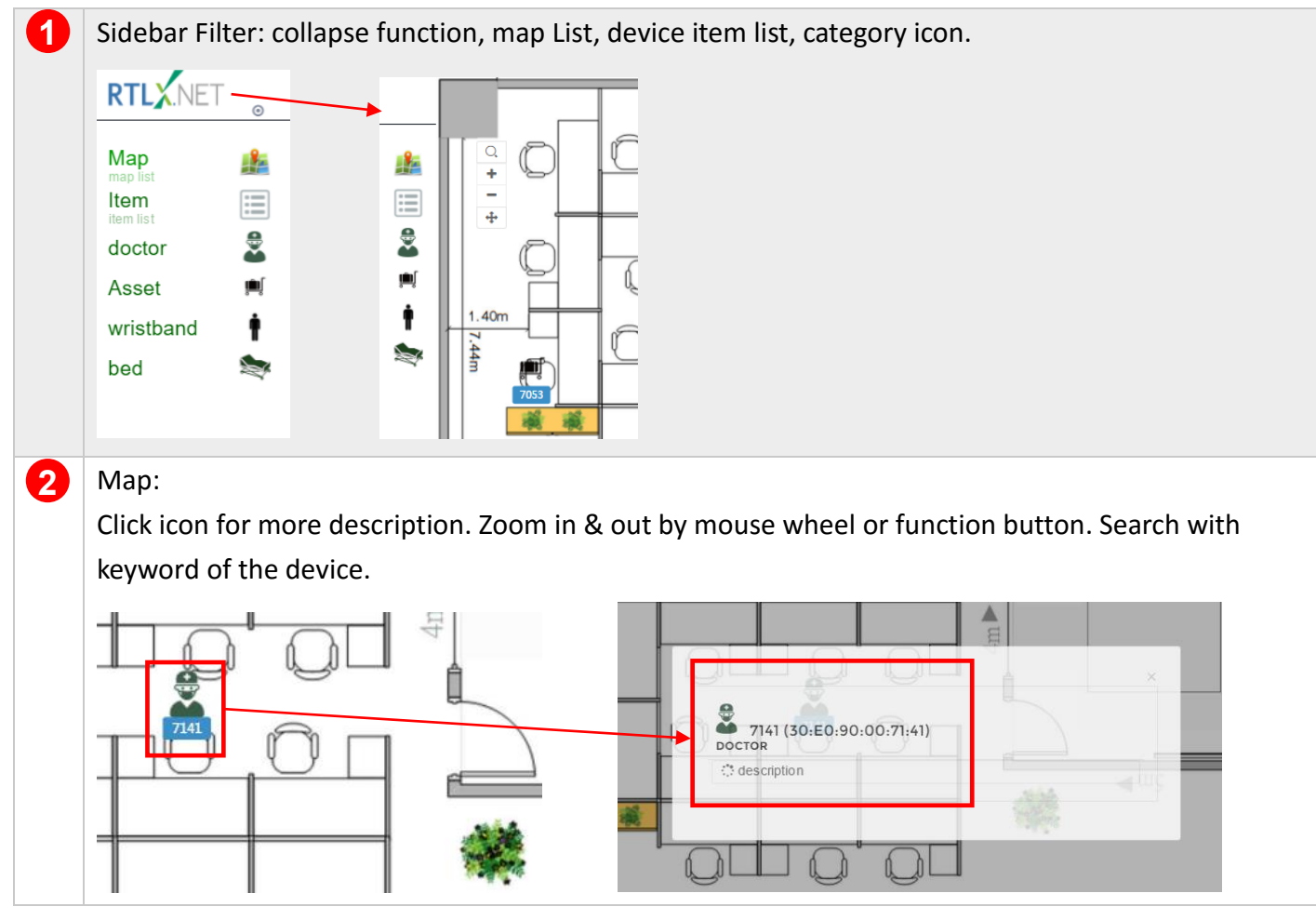

|   | RTLX Search Results<br>Contained<br>30E0:90:01:4240:02<br>30E0:90:00:70:15<br>30E0:90:00:70:15<br>30E0:90:00:70:70<br>30E0:90:70:70 |
|---|----------------------------------------------------------------------------------------------------|
| 3 | Quick menu: A quick list of all the devices currently detected on the site. You can click to display any                                                                                                    |
|   | device separately.                                                                                                    |
|   | QUICK MENU<br>total : 5 show all<br>tocation List<br>7014<br>7014<br>7015<br>7015<br>7015<br>7015<br>7015<br>7015                                                                                                    |

# Chapter 4 Getting Help

-

For more detailed features and FAQs, please refer to the support page of starter kit products: <u>http://www.linctronix.com/support\_and download of our homepage http://www.linctronix.com</u>